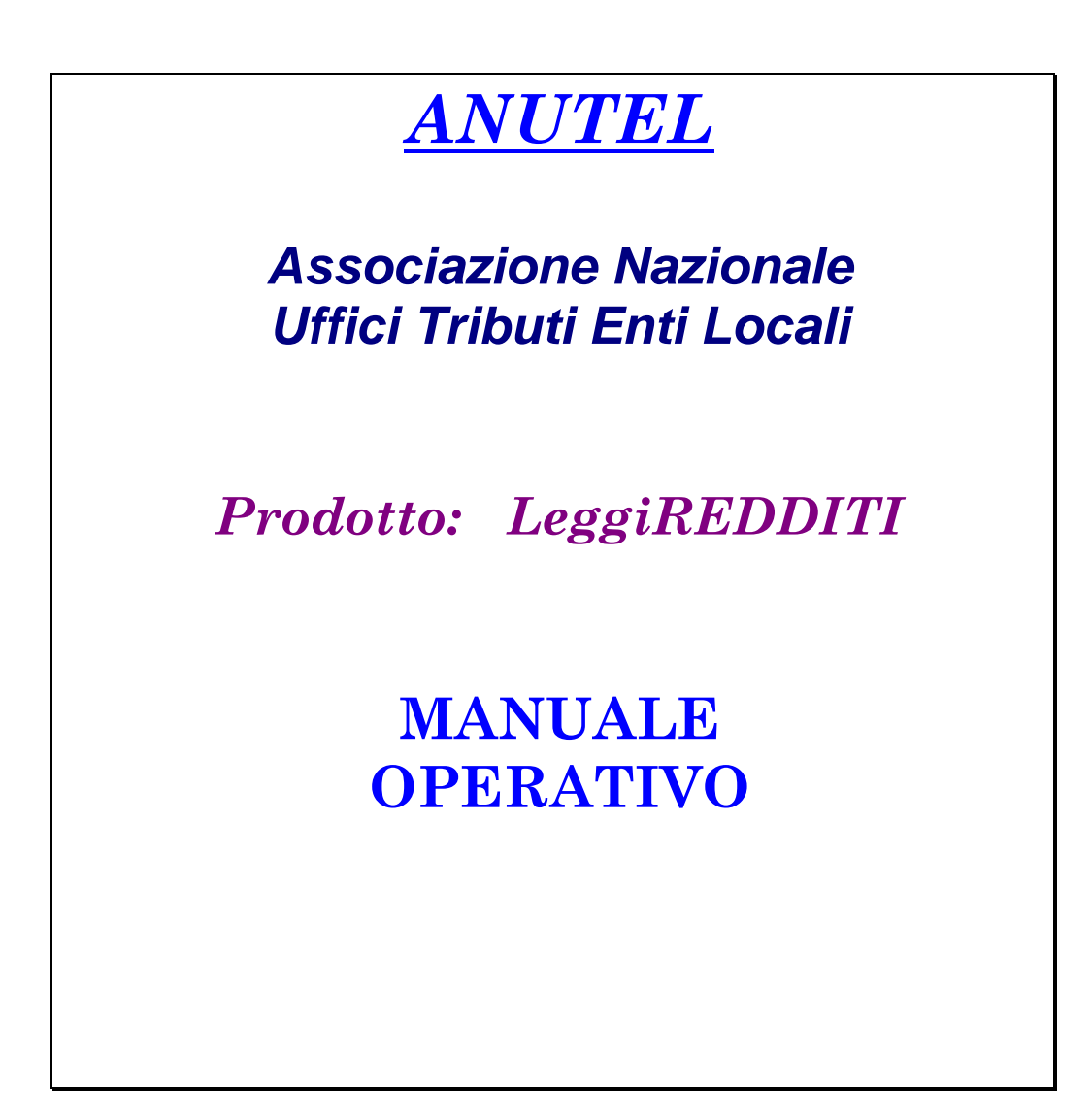

Cod. SC\_REDDITI\_MO\_001\_1\_ Rev. 1.0 File: Manuale Operativo LeggiREDDITI.doc

26/10/2009 - Pag. 1-11

By Olikon S.r.I. e S.C.A.C.I. Consulting s.a.s. RISERVATI TUTTI I DIRITTI A TERMINE DI LEGGE, VIETATA LA RIPRODUZIONE E LA DIVULGAZIONE - ALL RIGHTS RESERVED – REPRODUCTION AND DIVULGATION PROHIBITED

# APPROVAZIONI

|           | Responsabile   | Data       |
|-----------|----------------|------------|
| Redatto   | C. Scamardella | 23.10.2009 |
| Approvato | F. Tuccio      | 23.10.2009 |

## REVISIONI

| Rev. | Data       | Preparato da  | Descrizione    |
|------|------------|---------------|----------------|
| 1    | 23.10.2009 | C.Scamardella | Prima edizione |
|      |            |               |                |
|      |            |               |                |

Cod. SC\_REDDITI\_MO\_001\_1\_ Rev. 1.0 File: Manuale Operativo LeggiREDDITI.doc

26/10/2009 - Pag. 2-11

### **INDICE DEGLI ARGOMENTI**

| 1. | NO    |                                                                | . 4 |
|----|-------|----------------------------------------------------------------|-----|
| 2. | ACO   | CESSO AL SISTEMA                                               | . 5 |
| 3. | IMP   | ORT FLUSSI                                                     | . 6 |
| 4. | RIE   | PILOGO FLUSSI                                                  | . 8 |
| 5. | ESF   | PLORA DICHIARAZIONI                                            | . 9 |
|    | 5.1   | Ricerca dei soggetti per i quali visualizzare la dichiarazione | . 9 |
|    | 5.2   | Analisi ed esportazione delle dichiarazioni                    | 10  |
|    | 5.2.1 | Verifica dei dati di un soggetto                               | 10  |
|    | 5.2.2 | Riepilogo dei dati dei soggetti trovati.                       | 11  |

### 1. NOTE INTRODUTTIVE

Il prodotto LeggiREDDITI consente di leggere ed analizzare le dichiarazioni sintetiche dei redditi rese disponibili dall'Agenzia delle Entrate sul portale S.I.A.T.E.L. e contribuisce alla fase di "accertamento" fatta dal Comune ogni anno relativamente a quanto dichiarato dai contribuenti.

Esso prevede le seguenti funzionalità:

Sicurezza. Consente di cambiare la password di accesso al sistema. Nel caso in cui l'utente dimentica la password può comunque ripristinarla accedendo alla funzione di RESET tramite il seguente percorso, a partire dal pulsante Start in basso a sinistra: Start → Tutti i programmi → Anutel → Leggi redditi → Utility reset password

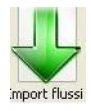

**Import dei Flussi**. Consente il caricamento mensile del flusso di dati fornito dal portale dei comuni. E' possibile **importare più flussi** e quindi più mesi contemporaneamente.

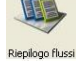

**Riepilogo dei Flussi.** Consente di verificare i file già caricati nel sistema ed eventualmente di **cancellare un mese** già caricato. Il sistema chiede sempre la conforma di tale operazione perché la cancellazione di un flusso comporta anche la cancellazione della stampa della dichiarazione.

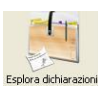

**Esplora Dichiarazioni**. Consente di **analizzare le dichiarazioni sintetiche dei redditi** tramite due specifiche maschere:

#### Ricerca Dichiarazione

E' possibile ricercare i dati relativi ai **soggetti che hanno presentato la dichiarazione**, tramite i seguenti filtri di ricerca: Codice fiscale o P.IVA, Cognome e Denominazione, Nome, Comune Domicilio, Indirizzo Domicilio, Anno di competenza della dichiarazione, Tipo di persona, modello della dichiarazine (Unico Persone Fisiche, Modello 730, Modello Unico Società di Persona, Modello Unico Società di Capitali (760), Modello 770), Tipologia di Reddito. Le ricerche possono essere fatte anche indicando parzialmente il nome da ricercare (es. "rus" per ricercare

"**Rus**so" o "Ca**rus**o").

In questa maschera è possibile **ordinare le informazioni trovate** (es. per modello, anno, tipo di persona) e **leggere** per ogni dichiarazione, tutti **i dati di dettaglio** e quindi tutti i quadri che la compongono).

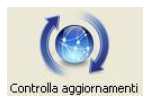

• **Controlla aggiornamenti.** L'attivazione di questo pulsante, quando si è collegati ad Internet, consente di verificare se sono disponibili degli aggiornamenti sul prodotto. Nel caso in cui ci sono aggiornamenti disponibili, il sistema li prende dal sito della OLIKON ed in automatico aggiorna la versione del prodotto sul p.c. dell'utente collegato.

### 2. Accesso al sistema

Per accedere al sistema bisogna "cliccare" sull'apposita "icona" che compare sul Desktop o attivare il prodotto seguendo il seguente percorso, a partire dal pulsante **Start** in basso a sinistra: **Start**  $\rightarrow$  **Tutti i programmi**  $\rightarrow$  **Anutel**  $\rightarrow$  **LeggiRedditi**  $\rightarrow$  **LeggiRedditi**.

Il sistema propone la seguente maschera, in cui bisogna indicare il nome utente e la password di accesso. Nel caso in cui l'utente dimentica la password può comunque ripristinarla tramite le apposite funzioni illustrate al paragrafo **"Modifica password".** 

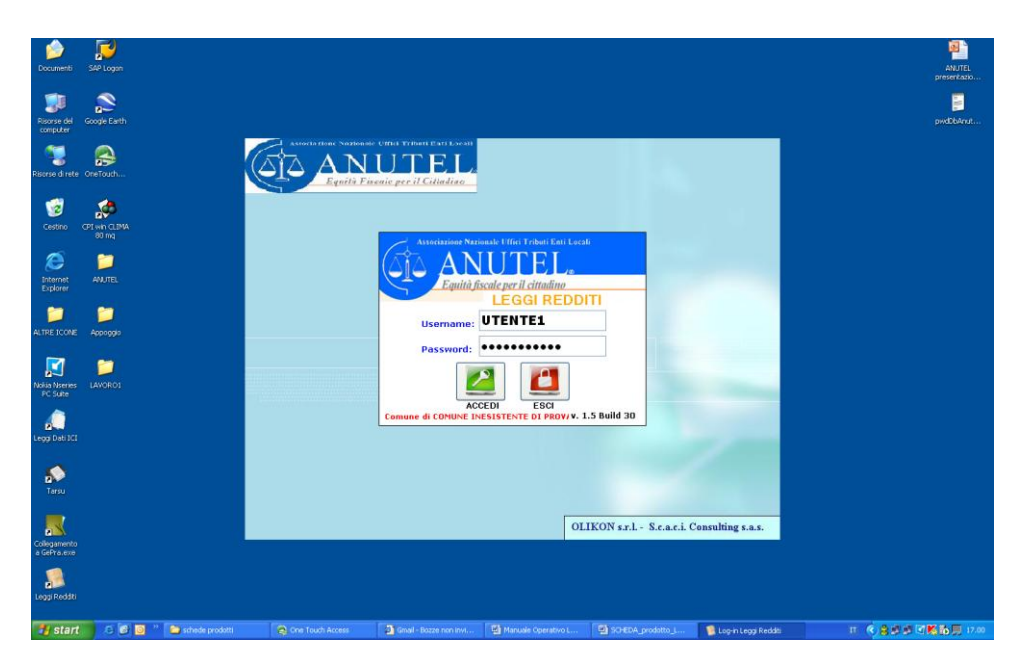

Il sistema propone la maschera principale dalla quale è possibile accedere alle singole funzionalità.

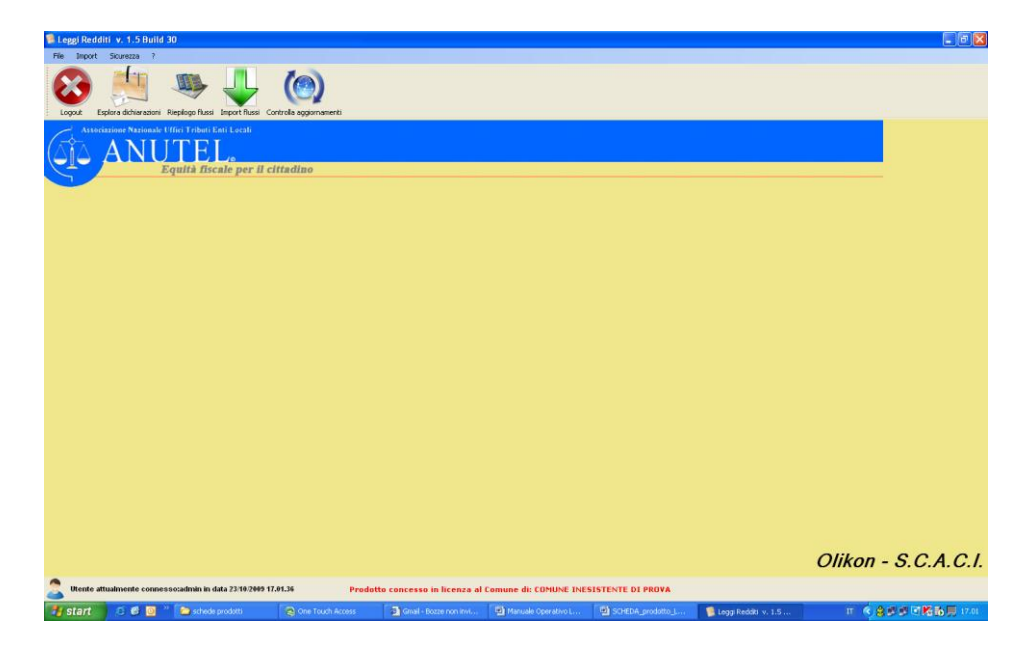

Cod. SC\_REDDITI\_MO\_001\_1\_ Rev. 1.0 File: Manuale Operativo LeggiREDDITI.doc

26/10/2009 - Pag. 5-11

By Olikon S.r.I. e S.C.A.C.I. Consulting s.a.s. RISERVATI TUTTI I DIRITTI A TERMINE DI LEGGE, VIETATA LA RIPRODUZIONE E LA DIVULGAZIONE - ALL RIGHTS RESERVED – REPRODUCTION AND DIVULGATION PROHIBITED Leggi Redditi. Il software per la lettura delle dichiarazioni sintetiche dei redditi. **ANUTEL** 

#### Manuale Operativo.

### 3. Import Flussi

A questa funzionalità si accede tramite la funzione "Import " $\rightarrow$  Esegui Import flussi presente sulla riga in alto della maschera principale o premendo sull'apposito pulsante

Il sistema propone la seguente maschera:

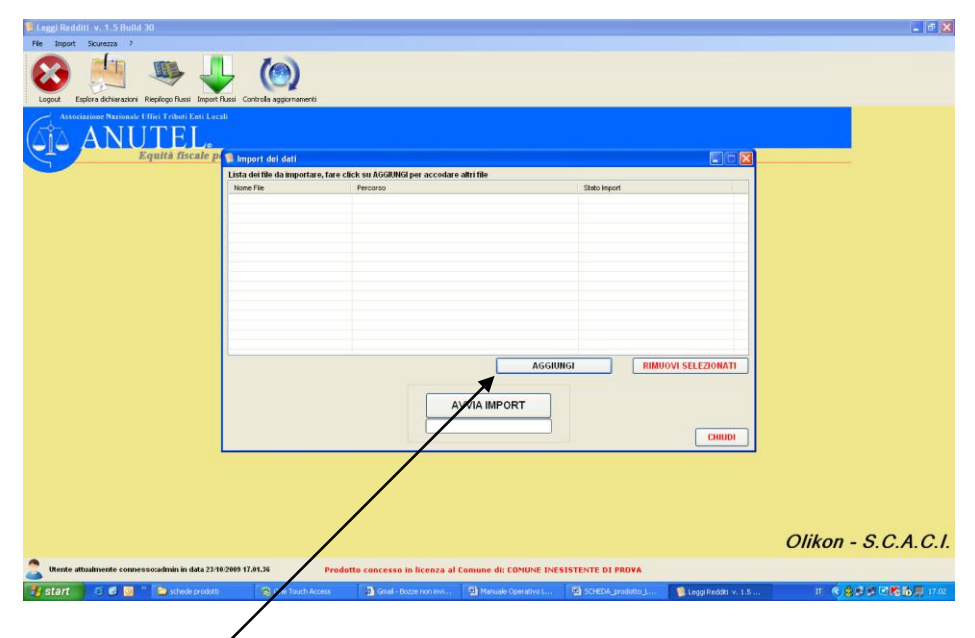

Premendo il pulsante "AGGIUNGI" il sistema apre una maschera di windows in cui bisogna indicare il percorso per trovare i file da caricare. E' possibile scegliere anche più file da caricare contemporaneamente.

| 🐌 Leggi Redditi 🛛 v. 1.5 Build 30                                                                                                    |                                    |                           |                         |                   |                         | 🔳 🗗 🗙              |
|----------------------------------------------------------------------------------------------------|------------------------------------|---------------------------|-------------------------|-------------------|-------------------------|--------------------|
| File Import Sicurezza ?                                                                                                    |                                    |                           |                         |                   |                         |                    |
| Logot Esplora dchierasieri Rieplogo fusul Import fusus Co                                                                                                    | Controlia aggiornamenti            |                           |                         |                   |                         |                    |
| Astroiazione Nazionale Uffici Tributi Enti Locali<br>Astroiazione Nazionale Uffici Tributi Enti Locali<br>Annuale Companya Companya Com | mart dai dati                      |                           |                         |                   |                         |                    |
| Lista                                                                                                    | a dei file da importare, fare clik | k su AGGIUNGI per accodar | e altri file            |                   |                         |                    |
| Nom                                                                                                    | ne File                            | Percorso                  | o unit filo             | Stato Import      |                         |                    |
|                                                                                                    |                                    |                           |                         |                   |                         |                    |
|                                                                                                    |                                    |                           |                         |                   |                         |                    |
| Apri                                                                                                    |                                    |                           |                         |                   |                         |                    |
| Cerca jn: i 2007_ANNO D1MPOSTA                                                                                                    | 🖸 🗿 🖉 🛄 -                          |                           |                         |                   |                         |                    |
| CM00ELL0_730_1.1                                                                                                    |                                    |                           |                         |                   |                         |                    |
| Documenti MODELLO_760_1.1                                                                                                    |                                    |                           |                         |                   |                         |                    |
| recenti LINECO 1.1                                                                                                    |                                    |                           |                         |                   |                         |                    |
| DICHSINT.D390.A2007H5.P0011.TXT                                                                                                    |                                    |                           |                         |                   |                         |                    |
| Desktep DICHSINT.D390.A2007M6.P0011.TXT                                                                                                    |                                    |                           |                         |                   |                         |                    |
| E DICHSINI-D390.#2007H0.P0011.TXT                                                                                                    |                                    |                           |                         |                   |                         |                    |
|                                                                                                    |                                    |                           | AGGIUN                  | GI RIMI           | UOVI SELEZIONATI        |                    |
| Documenti                                                                                                    |                                    |                           |                         |                   |                         |                    |
|                                                                                                    |                                    |                           |                         |                   |                         |                    |
| <u>3</u>                                                                                                    |                                    |                           |                         |                   |                         |                    |
| Computer                                                                                                    |                                    |                           |                         |                   | CHIUDI                  |                    |
| Notes file: DICHSINT D390 A2007                                                                                                    | 7MU.P0011.TXT                      | Ani                       |                         | ,<br>             |                         |                    |
| Bisota di rete Tipo file: File flutzi Dichiarazioni F                                                                                                    | Redditi                            | Annulla                   |                         |                   |                         |                    |
|                                                                                                    |                                    |                           |                         |                   |                         |                    |
|                                                                                                    |                                    |                           |                         |                   |                         |                    |
|                                                                                                    |                                    |                           |                         |                   |                         |                    |
|                                                                                                    |                                    |                           |                         |                   |                         | Olikon - SCACI     |
|                                                                                                    |                                    |                           |                         |                   |                         | Onkon - 3.C.A.C.I. |
| Utente attualmente connessocadmin in data 23/10/2009 17                                                                                                    | 17.01.36 Prodott                   | to concesso in licenza a  | Comune di: COMUNE INESI | STENTE DI PROVA   |                         |                    |
| 🛃 Start 🖉 🕲 🔌 🚞 schede prodotti                                                                                                    | 😋 One Touch Access                 | Gmai - Bozze non invi     | Manuale Operativo L     | SCHEDA_prodotto_L | 🔋 Leggi Redditi iv. 1.5 | II 《台灣意同點點頁 17.04  |

Cod. SC\_REDDITI\_MO\_001\_1\_ Rev. 1.0 File: Manuale Operativo LeggiREDDITI.doc

Dopo aver scelto il file, schiacciando il pulsante il sistema lo importa nell'apposita griglia di caricamento come di seguito indicato.

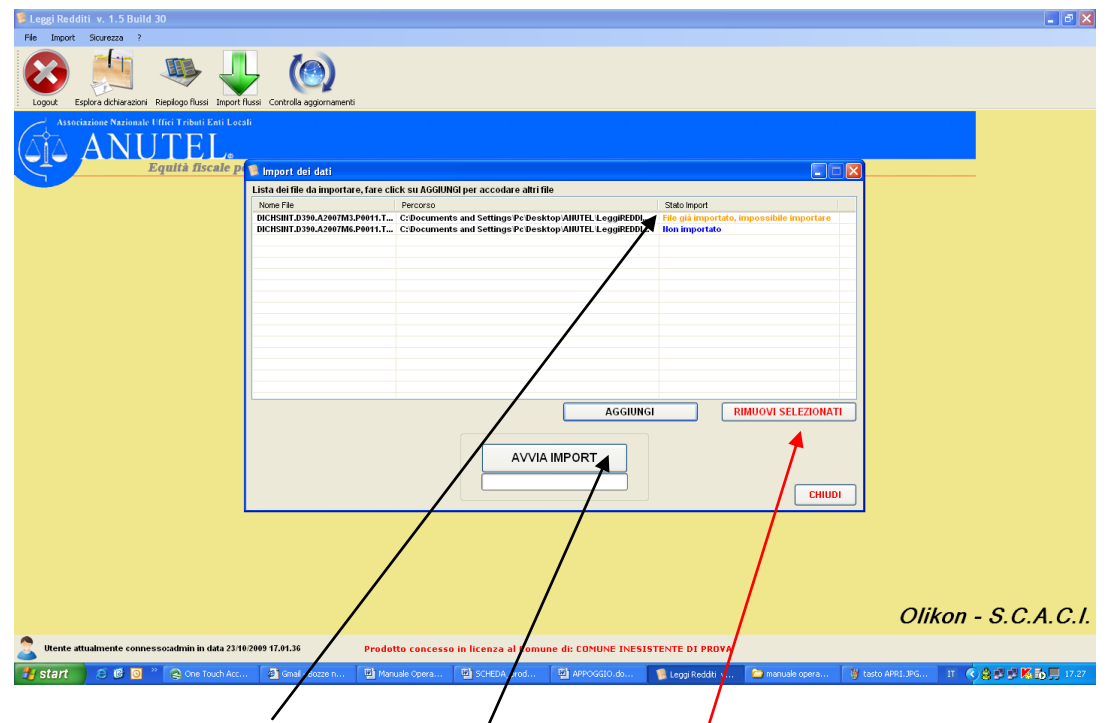

Il sistema, nella colonna "**Stato Import**" indica se il flusso di dati è stato già importato o meno. Nel caso in cui non si vuole caricare uno dei flussi scelti, è possibile eliminarlo dalla lista di caricamento selezionandolo e premendo il pulsante "**RIMUOVI SELEZIONATI**".

Premendo il pulsante "AVVIA IMPORT" si attiva il caricamento dei dati ed un apposito messaggio "Procedura di import terminata" indicherà dell'avvenuto corretto caricamento.

Leggi Redditi. Il software per la lettura delle dichiarazioni sintetiche dei redditi. **ANUTEL** 

#### Manuale Operativo.

### 4. Riepilogo Flussi

| A questa funzionalità si accede tramite la funzione                         | Import   | "Import" → Ri    | iepilogo fl | lussi            |
|-----------------------------------------------------------------------------|----------|------------------|-------------|------------------|
| presente sulla riga in alto della maschera principale                       | o premen | do sull'apposito | pulsante    |                  |
| Il sistema propone la seguente maschera:                                    |          |                  |             | Riepilogo flussi |
| Fe Leggi Redditi v. 1.5 Build 30 Fie Import Skureza ?                       |          |                  |             | - 7 🗙            |
| Logut Epiro dichiaraziori Registo fluss Infort fluss Controla sogiornamenti |          |                  |             |                  |

| Logo         | Logut Esplora dichiaraziori Reptopofitusi Importifiusi Controla appiornamenti |             |         |                |                 |                      |                |             |             |                |          |                    |           |                       |     |
|--------------|-------------------------------------------------------------------------------|-------------|---------|----------------|-----------------|----------------------|----------------|-------------|-------------|----------------|----------|--------------------|-----------|-----------------------|-----|
|              | Asteriarione Nazionale Ufici Tribuit Enti Locali                              |             |         |                |                 |                      |                |             |             |                |          |                    |           |                       |     |
|              |                                                                               |             |         |                |                 |                      |                |             |             |                |          |                    |           |                       |     |
| Q            | Equità fiscale per il cittadino                                               |             |         |                |                 |                      |                |             |             |                |          |                    |           |                       |     |
| ~            |                                                                               |             |         |                |                 |                      |                |             |             |                |          |                    |           |                       |     |
|              |                                                                               |             | 🗖 кіер  | onogo riuss    | 31              |                      |                |             |             |                |          |                    |           |                       |     |
|              |                                                                               |             | Codic   | e Flusso       | Modello         |                      | Data fornitura | Comune      |             | Provincia      | Anno     | Totale record      |           |                       |     |
|              |                                                                               |             | 0       |                | Modello 770 se  | mplificato           | 16/05/2008     | Eboli       |             |                | 2006     | 14307              |           |                       |     |
|              |                                                                               |             | 1       |                | Modello Unico I | Persone Fisiche      | 21/04/2007     | Eboli       |             | SA             | 2005     | 6027               |           |                       |     |
|              |                                                                               |             | 2       | <b>N</b>       | Modello 730     |                      | 28/04/2008     | Eboli       |             | SA             | 2006     | 5986               |           |                       |     |
|              |                                                                               |             | 3       |                | Modello Unico   | Società di Persone   | 07/05/2008     | Eboli       |             | SA             | 2006     | 482                |           |                       |     |
|              |                                                                               |             | 4       |                | Modello Unico   | Società di Capitali  | 07/05/2008     | Eboli       |             | SA             | 2006     | 504                |           |                       |     |
|              |                                                                               |             | 5       |                | Modello Unico   | Enti non Commerciali | 19/05/2008     | Eboli       |             | SA             | 2006     | 45                 |           |                       |     |
|              |                                                                               |             | 6       | <u> </u>       | Modello Unico I | Persone Fisiche      | 22/04/2008     | Eboli       |             | SA             | 2006     | 5999               |           |                       |     |
|              |                                                                               |             | 7       |                | Nodello 730     |                      | 02/05/2009     | Eboli       |             | SA             | 2007     | 6645               |           |                       |     |
|              |                                                                               |             |         |                |                 |                      | ELIMINA        | FLUSSO SELE | ZIONATO     | Numero fl      | ussi imp | ortati: 8<br>CHIUD |           |                       |     |
| С и          | Clikon - S.C.A.C.I.                                                           |             |         |                |                 |                      |                |             |             |                |          |                    |           |                       |     |
|              | art 🖉 🙉 👩 🎽                                                                   | ° 🙆 Ope Tau | ch Acc  | and the second | al - Bozze n    | Manuale Opera        | E MI SCHEDA    | aved [20]   | ARROGGIO do | 🔹 Laggi Raddhi | . 6      | manuale coep       | Wirmal    | <b>8 8 8 8 5 1</b> 10 | 135 |
| - <b></b> 50 |                                                                               |             | en neem |                |                 | a manage opera       | - Branew       |             |             | 📬 седди керала | ···· -   | manada opena.      | a conta t | a                     |     |

In questa maschera sono riepilogati i flussi caricati nel sistema con il numero delle note e degli immobili presenti in ogni flusso.

E' possibile cancellare un flusso già caricato **selezionandolo** e premendo il pulsante "**ELIMINA FLUSSO SELEZIONATO**".

E' possibile cancellare un solo flusso alla volta. Per questa operazione il sistema chiede sempre la conforma e bisogna tenere presente che la cancellazione di un flusso comporta anche la cancellazione della stampa della dichiarazione.

By Olikon S.r.l. e S.C.A.C.I. Consulting s.a.s.

### 5. Esplora dichiarazioni

Premendo il pulsante "Esplora Dichiarazioni" il sistema propone le maschere di ricerca ed analisi delle Dichiarazioni sintetiche dei redditi.

#### 5.1 Ricerca dei soggetti per i quali visualizzare la dichiarazione.

Nella sezione **"FILTRI DI RICERCA"** è possibile indicare uno o più parametri tramite i quali cercare i soggetti per i quali si vuole visualizzare la dichiarazione:

- Codice fiscale o P.IVA,
- Cognome e Denominazione,
- Nome,
- Comune Domicilio,
- Indirizzo Domicilio,
- Anno di competenza della dichiarazione,
- Tipo di persona: Tutte, Persone Fisiche o Giuridiche
- Modello della dichiarazione: Unico Persone Fisiche, Modello 730, Modello Unico Società di Persona, Modello Unico Società di Capitali (760), Modello 770.
- Tipo di reddito: agrario, dominicale, fabbricati, imponibile addizionale coniuge, imponibile addizionale dichiarante, imponibile addizionale totale, imponibile coniuge, imponibile dichiarante, imponibile totale.
- Valori "Da: A:": Questi valori vanno indicati se si vuole effettuare una ricerca per fasce di reddito. Essi indicano il valore minimo ed il valore massimo della fascia da ricercare. Essi vanno indicati solo quando si sceglie di effettuare una ricerca per "Tipo di reddito".

Le ricerche possono essere fatte anche indicando parzialmente il dato da ricercare (es. "**rus**" per ricercare "**Rus**so" o "Pr**rus**iano".

Dopo aver indicato i parametri, attivando il pulsante "CERCA" il sistema verifica se ci sono soggetti che rispondono alle condizioni richieste.

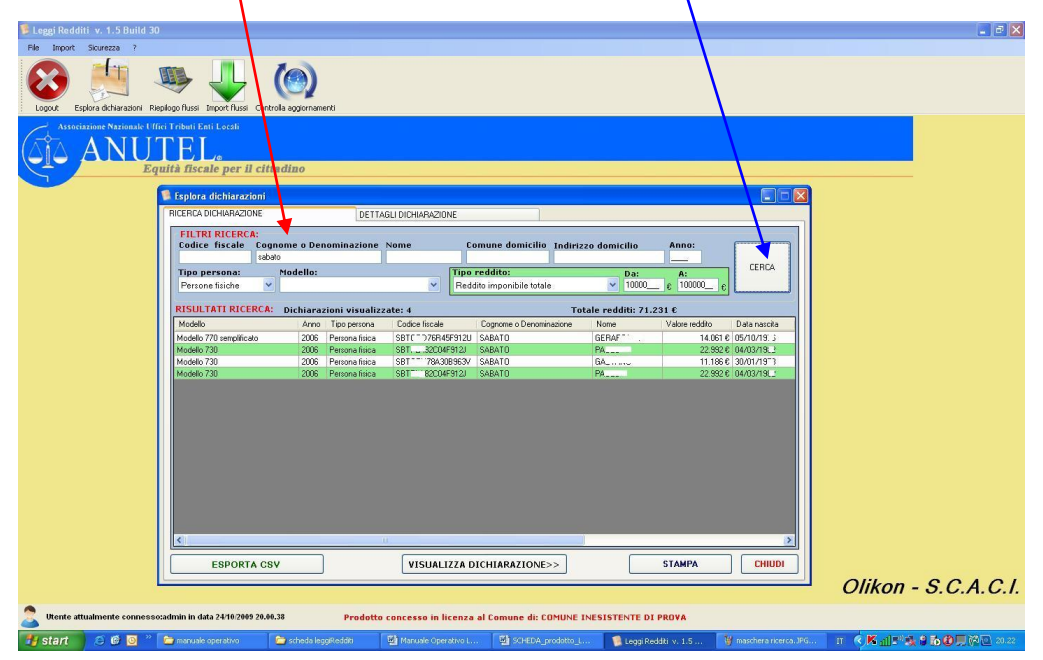

Cod. SC\_REDDITI\_MO\_001\_1\_ Rev. 1.0 File: Manuale Operativo LeggiREDDITI.doc

26/10/2009 - Pag. 9-11

By Olikon S.r.l. e S.C.A.C.I. Consulting s.a.s.

RISERVATI TUTTI I DIRITTI A TERMINE DI LEGGE, VIETATA LA RIPRODUZIONE E LA DIVULGAZIONE - ALL RIGHTS RESERVED – REPRODUCTION AND DIVULGATION PROHIBITED

Leggi Redditi. Il software per la lettura delle dichiarazioni sintetiche dei redditi. **ANUTEL** 

# Manuale Operativo. 5.2 Analisi ed esportazione delle dichiarazioni.

I dati dei soggetti ricercati sono visualizzati nella sezione "**RISULTATI RICERCA**" in una griglia, dove per ogni riga sono riportati i dati essenziali di ogni dichiarazione.

Posizionandosi con il mouse su una delle colonne della griglia e ciccandoci con il mouse, il sistema ordina i soggetti in base ai valori contenuti in quella colonna. E' quindi possibile ordinare i soggetti ad esempio per Anno, Cognome, ecc.

Alcuni obiettivi che si possono raggiungere tramite queste ricerche sono i seguenti:

- Conoscere l'imponibile dell'addizionale comunale per tutti i modelli presentati dalle persone fisiche. Ciò è possibile se si seleziona ad es. il valore "Reddito imponibile addizionale totale" come "**Tipo reddito**" e nessun "**Modello**";
- Conoscere il gettito totale dei soli redditi agrari o dominicali, selezionando solo quel "**Tipo** reddito";
- Conoscere il numero totale dei soggetti che hanno il reddito fra due specifici valori (fasce di reddito, **Da:** \_\_\_ A:\_\_) al fine di determinare eventuali somme da destinarvi (es. per mense scolastiche).

### 5.2.1 Verifica dei dati di un soggetto.

Per scegliere uno dei soggetti trovati bisogna posizionarsi sulla riga con il mouse. Se i soggetti della ricerca ne sono molti, è possibile, dopo essersi posizionati su uno di essi, spostarsi sulle righe usando le frecce di direzione (in alto e in basso) della tastiera del p.c.

E' possibile visualizzare i dettagli della dichiarazione, del soggetto individuato, attivando il pulsante. VISUALIZZA DICHIARAZIONE>>

I dati saranno resi visibili nella seguente maschera:

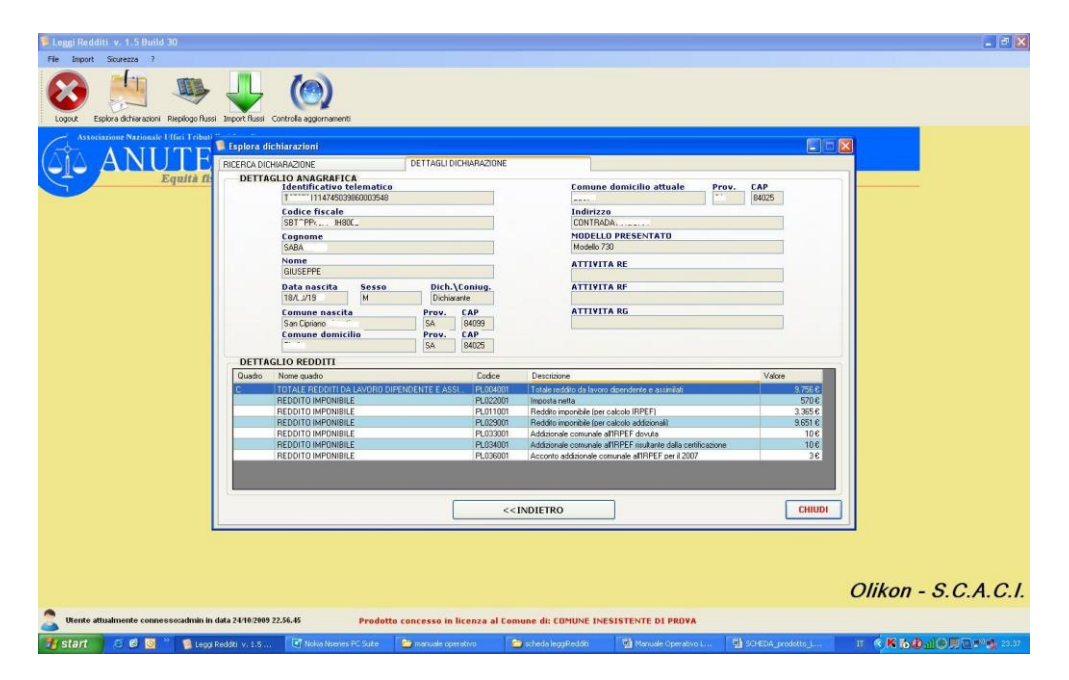

Cod. SC\_REDDITI\_MO\_001\_1\_ Rev. 1.0 File: Manuale Operativo LeggiREDDITI.doc

26/10/2009 - Pag. 10-11

By Olikon S.r.l. e S.C.A.C.I. Consulting s.a.s. RISERVATI TUTTI I DIRITTI A TERMINE DI LEGGE, VIETATA LA RIPRODUZIONE E LA DIVULGAZIONE - ALL RIGHTS RESERVED – REPRODUCTION AND DIVULGATION PROHIBITED

### 5.2.2 Riepilogo dei dati dei soggetti trovati.

I dati relativi a tutti i soggetti trovati tramite i "**FILTRI RICERCA**" possono essere analizzati in dettaglio tramite due modalità:

• Attivando il pulsante **STAMPA** In questo caso il sistema propone a video un report con tutti i dati relativi alle dichiarazioni trovate, per consentirne poi la stampa.

| 🦉 Stampa                             |                                        |                   |                                    |                                                                                     |                              |                                            |
|--------------------------------------|----------------------------------------|-------------------|------------------------------------|-------------------------------------------------------------------------------------|------------------------------|--------------------------------------------|
| 🗗 🗇 🕼 🥲 к 🗸 э н 😓 🗷 АА АР-           |                                        |                   |                                    |                                                                                     |                              |                                            |
| Report principale                    |                                        |                   |                                    |                                                                                     |                              |                                            |
|                                      |                                        |                   |                                    |                                                                                     |                              | -                                          |
|                                      |                                        |                   |                                    |                                                                                     |                              |                                            |
|                                      |                                        |                   | STAMPA DICHIARAZ                   | ZIONI                                                                               |                              |                                            |
|                                      | popersona: Penoia                      | a fisika M        | Nodellic Modello 170 semplificatio | Anno: 2006 Codice fiscale:                                                          | SBTG D' R F912U              |                                            |
| De No                                | ome: GER                               | 10                |                                    |                                                                                     |                              |                                            |
| Na                                   | ascita: 05/10/19                       | 9                 |                                    | Noce ra la te riore                                                                 | SA                           |                                            |
| Do                                   | omicilio: CONTR                        | RADA              |                                    | 8                                                                                   | SA                           |                                            |
| Qua                                  | adroNomeQuadro<br>DESCRIZIONE DEI REDI | DITIDICHIARATI    | Codice<br>D/4000000                | Descrizione<br>Propressivo comunicazione (individuali perce llore delle somme nella | Valore<br>dotastore) 307 €   |                                            |
|                                      | DATIFISCALI                            |                   | D8001001                           | Reddi li peri quali è possibile thuire della deduzione di cui allati 11 del Tu      | JR. 18.413€                  |                                            |
|                                      | DATIFISCALI                            |                   | DB001003                           | Clionni per i quali spe i lano le deduzioni - lavoro dipendente                     | 365                          |                                            |
|                                      | DATIFICALI                             |                   | D 8001005                          | Rienule IRPER                                                                       | 3.234€                       |                                            |
|                                      | DATIFISCALI                            |                   | DB001007                           | Additionale convunate all'IRP EF-Importa 2005                                       | 18 €                         |                                            |
|                                      | DATIFISCALI                            |                   | DB001907                           | Additionale comunale all'IRP EF-accento 2007                                        | 5€                           | E .                                        |
|                                      | DATIFISCALI                            |                   | DB001017                           | Deduzione per la progressi di la dell'Imposizzione (arti 1 del TUP)                 | 4.361 €                      |                                            |
|                                      | DATIFISCALI                            |                   | DB001019                           | Importbile IRFEF                                                                    | 14.061 €                     |                                            |
|                                      | po persona: Penora                     | a fisica M        | Nodelic Modelio 770 semplificato   | Anno: 2006 Codice fiscale:                                                          | SE RT38F 4F 000              |                                            |
| De                                   | enominazione: SABAT                    | то                |                                    |                                                                                     |                              |                                            |
| No                                   | ome: I                                 | a                 |                                    | Sa Chrian                                                                           | 54                           |                                            |
| Do                                   | omicilio: VASAN                        | N 22              |                                    | can o prano                                                                         | SA                           |                                            |
| Qua                                  | adroNomeQuadro                         |                   | Codice                             | Descrizione                                                                         | Valore                       |                                            |
|                                      | DESCRIZIONE DEI REDI                   | DITIDICHIARATI    | DA000000                           | Progressive conversion one prevention percenter of the conversion                   | armaare) 9.131.199€          |                                            |
|                                      | DATIFICAL                              |                   | DB001001                           | Giorni per i quali spe llano le deducioni - pendore                                 | 9.273 6                      |                                            |
|                                      | DATIFISCALL                            |                   | 08001004                           | Riknuk IRPE                                                                         | 862 <del>6</del>             |                                            |
|                                      | DATIFISCALI                            |                   | DB001007                           | Additionale comunate all'IRP EF-Imports 2005                                        | 9#                           |                                            |
|                                      | DATIFISCALI                            |                   | DB001907                           | Additionale convenie all'IRPEF-accorb 2027                                          | 2€                           |                                            |
|                                      | DATIFISCALI                            |                   | D8001017                           | Declusione per la progressi di ili dell'Impositazione (aristi del TUP)              | 6.387 €                      |                                            |
|                                      | DATIFISCALI                            |                   | DB001019                           | Importibile IRPER                                                                   | 2.885 €                      |                                            |
|                                      |                                        |                   |                                    |                                                                                     | )                            |                                            |
|                                      |                                        |                   |                                    |                                                                                     |                              |                                            |
|                                      |                                        |                   |                                    |                                                                                     |                              |                                            |
|                                      |                                        |                   |                                    |                                                                                     |                              |                                            |
|                                      |                                        |                   |                                    |                                                                                     |                              |                                            |
|                                      |                                        |                   |                                    |                                                                                     |                              |                                            |
|                                      |                                        |                   |                                    |                                                                                     |                              |                                            |
|                                      |                                        |                   |                                    |                                                                                     |                              |                                            |
|                                      |                                        |                   |                                    |                                                                                     |                              |                                            |
|                                      |                                        |                   |                                    |                                                                                     |                              | · · · · · · · · · · · · · · · · · · ·      |
| N. pagina corrente: 1                |                                        | N. pagine totali: | :1                                 |                                                                                     | Fattore di ingrandimento: 10 | 0%                                         |
| 🛃 start 🛛 🧭 🥙 🥘 🐣 Leggi Redditi v. 1 | 🕑 Nokia Nseries PC S.                  | 🗀 manuale         | e operativo 🛛 🛅 scheda legg        | Redditi 🛛 🖳 Manuale Operativo                                                       | SCHEDA_prodotto              | pulsanti.JPG - Paint 🛛 🤇 K 🏠 🖞 🕲 🛒 🖤 23.55 |

• Attivando il pulsante **ESPORTA CSV** In questo caso il sistema esporta tutte le dichiarazioni su un archivio sequenziale, di semplice lettura da altri software o consultabile tramite excel.

By Olikon S.r.l. e S.C.A.C.I. Consulting s.a.s.